10:33 ♠ 68% ■ **Amway DIGITAL** TECHNOLOGY MADE SIMPLE

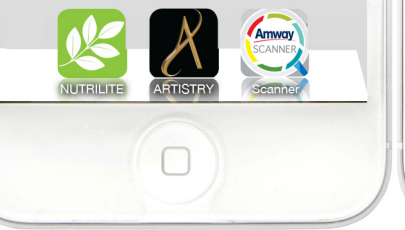

Kini, gadget Anda dapat membantu Anda memperlihatkan peluang bisnis dan produk Amway dengan lebih menarik dan fun.

Cukup dengan 1 sentuhan ujung jari Anda, beragam informasi menarik akan muncul di depan mata Anda.

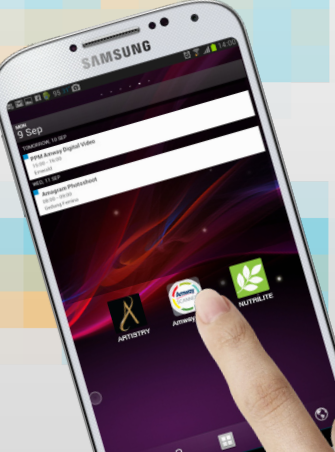

Amway Digital, inovasi layanan terbaru berbasis mobile dan web terdiri dari :

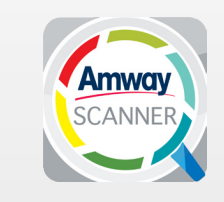

AMWAY SCANNER

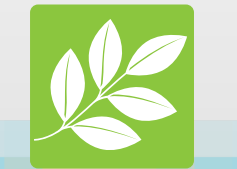

NUTRILITE Recommender

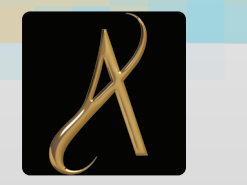

ARTISTRY Recommender

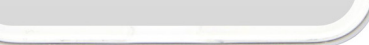

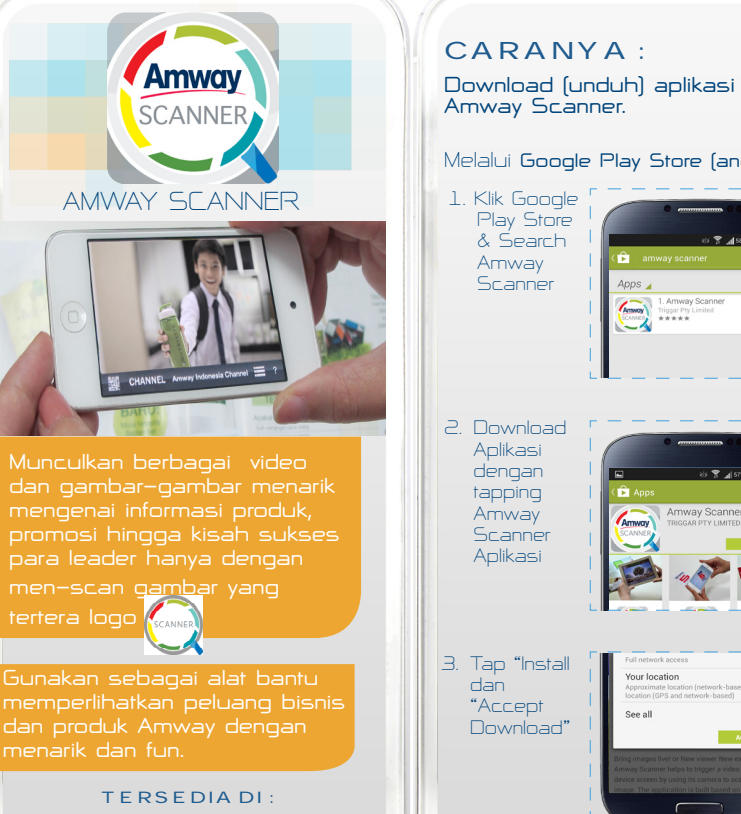

Google play

App Store

4. Setelah menginstall Amway Scanner Anda dapat Melalui Google Play Store (android) langsung membuka aplikasi dengan 8 🝸 📶 58% 🚔 2:30 PM 🔓 amway scanner men-tap "Open" 1. Amway Scanner Triggar Pty Limited \*\*\*\* (Image (Open) S. Atau cari aplikasi di Home device Anda Amway Scanner Caracter Games Education Star

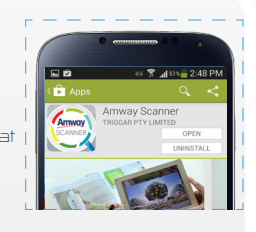

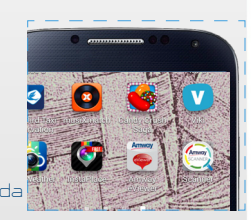

## Melalui App Store (ipad/iphone/IOS)

1. Masuk ke App Store dan search Amway Scanner

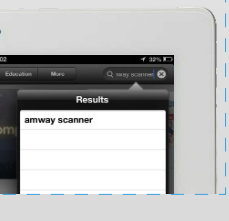

### 2. Download dan install aplikasi dengan tapping tombol "Install"

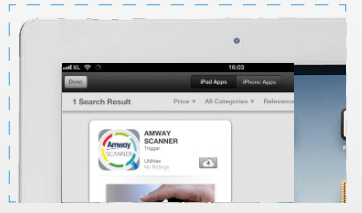

 Setelah aplikasi terinstal, Anda dapat membuka apikasi melalui app store atau melalui Home device Anda

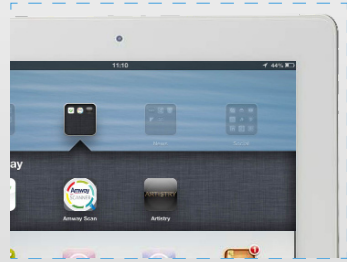

#### Bagaimana menggunakar AMWAY Scanner?

 Temukan gambar berlogo dalam materi publikasi Amway Indonesia seperti, Amagram, Poster, banner website, Facebook Cover, Packaging, T-Shirt, poster dli. 2. Jalankan aplikasi Amway Scanner, tunggu beberapa saat agar aplikasi mendownload konten terbaru.

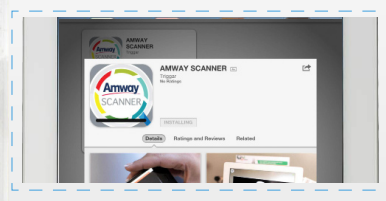

Settingan awal aplikasi merupakan Global Channel, ubah ke "Indonesia Channel" dengan mentap tanda panah

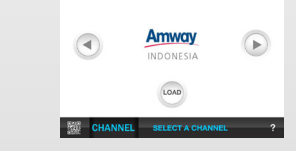

3. Setelah menemukan Channel yang tepat Anda dapat memulai dengan meng–scan image yang terdapat logo 🥖

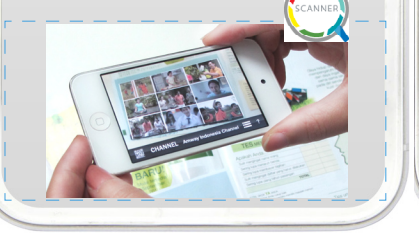

# PRODUCT RECOMMENDER

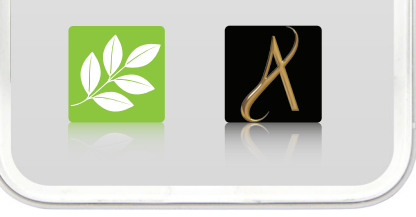

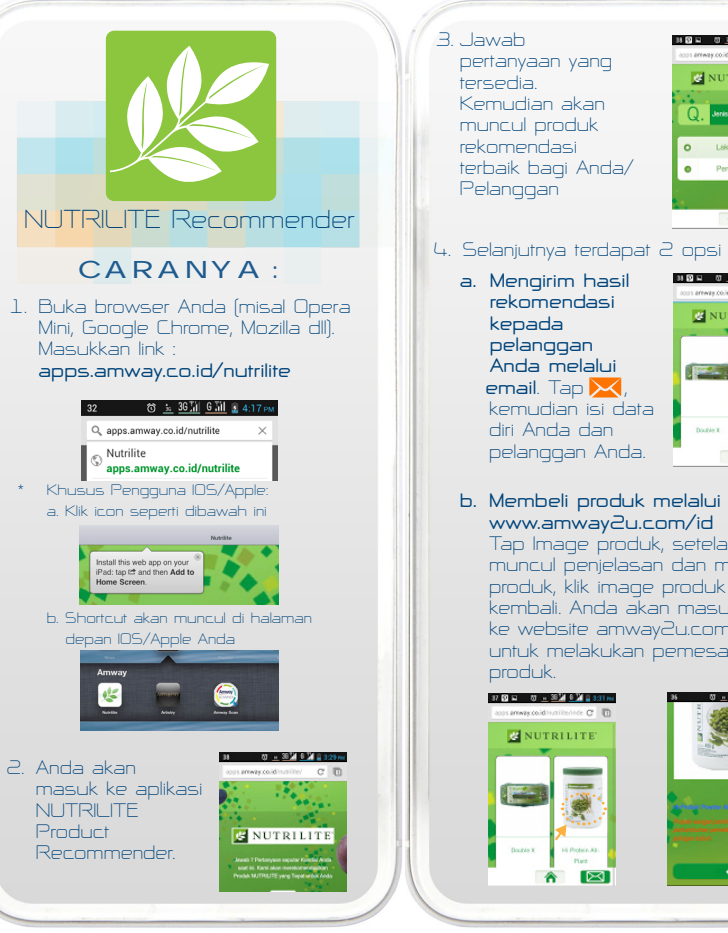

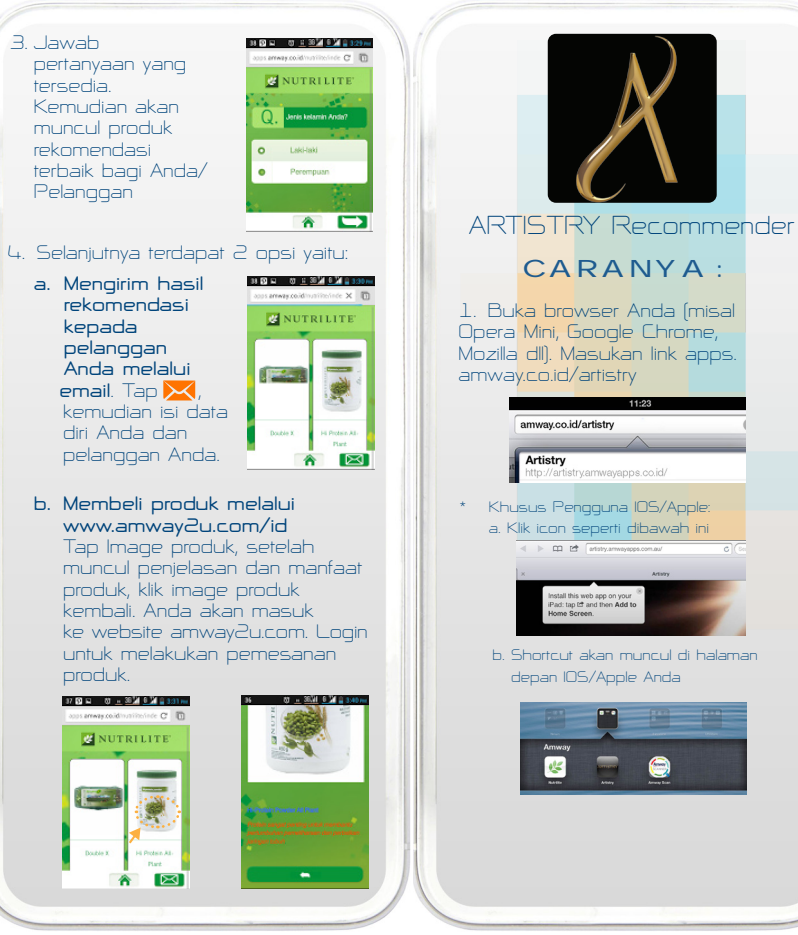

2. Anda akan masuk ke aplikasi ARTISTRY Product Recommender. Jawab pertanyaan yang tersedia 3. Jawab pertanyaan yang tersedia. Kemudian akan muncul oroduk rekomendasi terbaik bagi Anda/ Pelanggan 4. Selaniutriva terdapat 2 opsi yaitu: a. Mengirim hasil rekomendasi

kepada

Тар 🔀

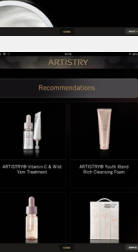

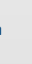

pelanggan Anda melalui email.

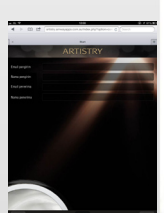

kemudian isi data diri Anda dan pelanggan Anda

b. Membeli produk melalui www.amway2u.com/id

Tap Image produk, setelah muncul penjelasan dan manfaat produk, klik image produk kembali. Anda akan masuk ke website amway2u com. Login untuk melakukan pemesanan produk.

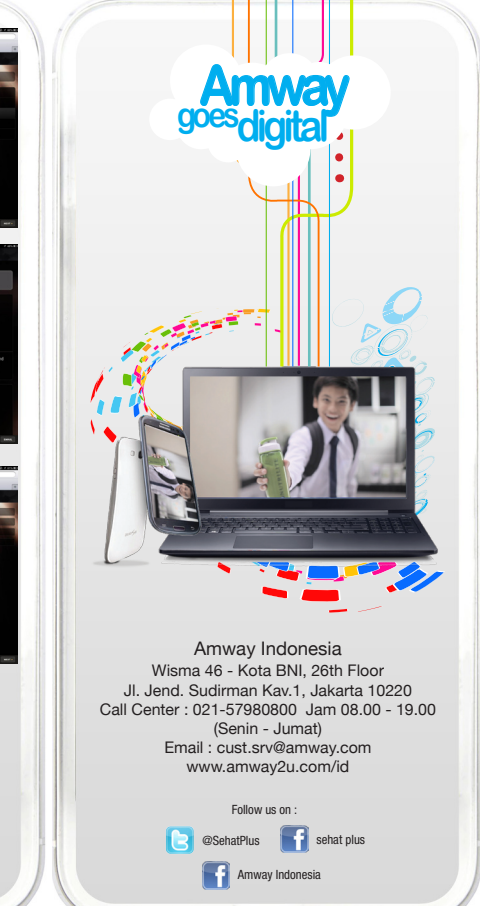